## Mit eID/PIN-Code unterschreiben

## Bevor der Vertrag verschickt wird

Sobald die Unterzeichnung eines Vertrags geplant ist, sollte der Mitarbeiter sicherstellen, dass er mit seinem Personalausweis und seinem PIN-Code oder mit Itsme unterschreiben kann.

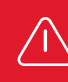

Die Zurücksetzung Ihres PIN-Codes kann mehrere Tage dauern.

## Wie können Sie Ihren Vertrag/Anhang unterschreiben?

- Sie erhalten eine E-Mail von "HR bpost" (HR bpost <adobesign@adobesign.com>), in der Sie eingeladen werden, den Vertrag (oder Anhang) mit Adobe Acrobat Sign zu unterschreiben.
- Halten Sie Ihren Personalausweis, Ihren PIN-Code, ein Ausweislesegerät und einen PC bereit.
- 3 Um das Dokument aufzurufen, klicken Sie auf "Vérifier et signer" in dieser E-Mail. Lesen Sie das Dokument aufmerksam durch und folgen Sie den Schritten bis zur Unterschrift.
- 4 Sobald Sie auf

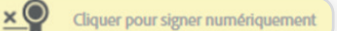

geklickt haben, müssen Sie das digitale Unterzeichnungsverfahren aussuchen. Wenn Sie ein Verfahren ausgewählt haben, ist die Wahl endgültig.

Um mit Ihrer eID und Ihrem PIN-Code zu unterschreiben, markieren Sie die Option "Téléchargez un document et signez-le avec Acrobat".

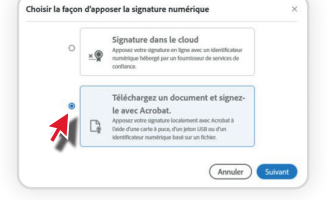

6 Folgen Sie den Schritten auf dem Bildschirm, bis Sie den Bildschirm "Il ne reste que quelques étapes". Klicken Sie auf "Télécharger le document".

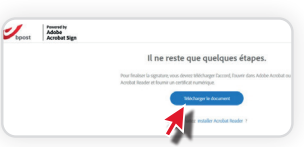

- Stecken Sie den Personalausweis in den dafür vorgesehenen Bereich des PCs oder über USB in den Kartenleser.
- 9 Klicken Sie im Dokument auf das Feld für die Unterschrift und kreuzen Sie in dem sich öffnenden Fenster Ihren Namen an, gefolgt von (signature) ». Wenn er nicht in der Liste erscheint, vergewissern Sie sich, dass die eID richtig in den PC oder das USB-Laufwerk eingesteckt ist.

|                                                                                                    | Signer comme "Wouter (Signature)"                                                                                                    |
|----------------------------------------------------------------------------------------------------|----------------------------------------------------------------------------------------------------|
|                                                                                                    | Aspect Texte standard v                                                                                                    |
| Signer avec une identification numérique                                                                        | Wouter Signature numérique<br>de Wouter<br>(Signature)                                                                                                    |
| Christian (Signature) (Périphérique Pars 911)     Delivré par : Otizen CA, Date d'expi 2017.12.03               | (Signature) Date : 2017.03.15<br>11:53:47 +01'00'                                                                                                    |
| Christian (Authenticati (D numérique Windows) Affic<br>Delivié par : Olizen CA. Delar d'expiration : 2017.12.03 | Verrouller le document après signature     Afficher les détails du certifit Revoir le contenu du document susceptible de se répercuter sur la signature     Revoir |
| Frederik (Authenticati (D numérique Windows     Delivé par : Otten CA, Date d'expiration : 2017.10.22           |                                                                                                    |
| Configurer un nouvel ID numérique Annuler                                                                       |                                                                                                    |

- Folgen Sie den Schritten. Geben Sie Ihren PIN-Code ein.
- Wenn der PIN-Code korrekt ist, erscheint die digitale Unterschrift:

| John SMITH | Departy squarity John Smith |  |
|------------|-----------------------------|--|
| John SMITH |                             |  |

und eine Nachricht auf dem Bildschirm bestätigt Ihnen zuerst "**Vous avez signé numériquement**" und auf dem folgenden Bildschirm: "**Vous avez terminé de signer…**"

- Sie erhalten dann eine Bestätigungsmail, sobald der Vertrag von allen Parteien (bpost und Mitarbeiter) unterschrieben wurde, zusammen mit zwei Anhängen (dem unterschriebenen Vertrag und dem Audit-Dokument).
- Der Vertrag befindet sich ebenfalls in bpost4me, sobald er von beiden Parteien unterzeichnet wurde.
- Bei Fehlern oder Schwierigkeiten mit der elektronischen Unterschrift wenden Sie sich bitte an Ihren HR Manager/ Personalmanager/Teamleiter.
- Wenn Sie weitere Informationen wünschen, finden Sie einen erklärenden Leitfaden unter <u>H2R - Digitalisation</u> <u>Contrats - Comment signer.pdf</u>

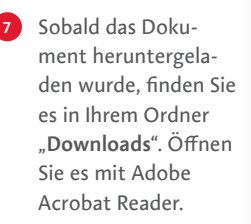

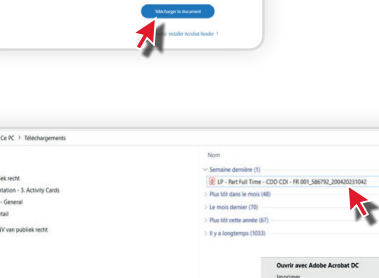

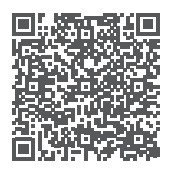

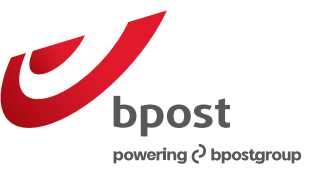

bpost, société anonyme de droit public | MULTI - Boulevard Anspach 1, boîte 1, 1000 Bruxelles